With the iDSD, one must ENABLE the "DSD over PCM" option with each audio playback software program.

This ensures your computer audio program is configured to natively ENCODE DSD ready for the iDSD to natively DECODE DSD.

## **Setup Instructions**

The following are examples on each OS X and Windows platform, Audirvana Plus and JRiver media Center respectively (if your program is different, the principle remains the same but please consult your software vendor for more information).

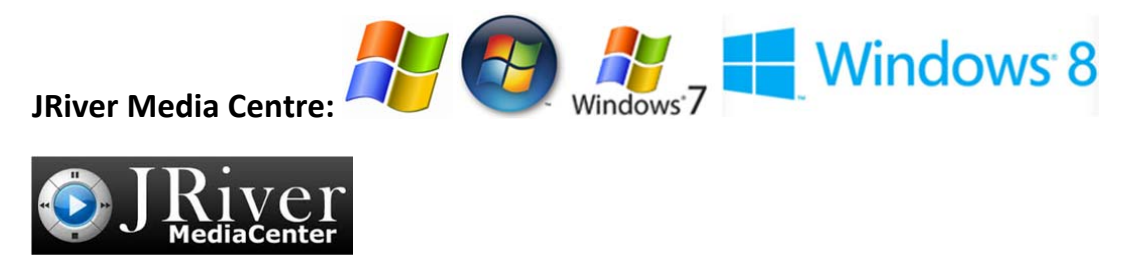

Step 1: Tools > Options > Audio > Audio Output. Select WASAPI

Step 2: Tools > Options > Audio > Output mode settings: Select the iFi (by AMR driver) and

- CHECK the boxes as per below.
- Bitdepth: Automatic
- Buffering: 500 milliseconds

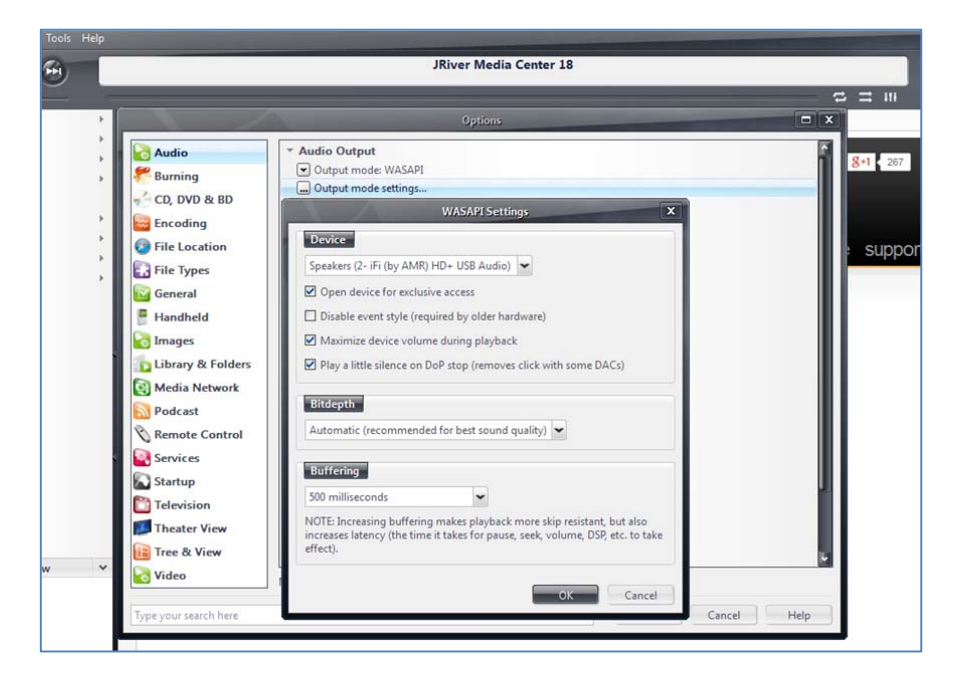

Step 3: Tools > Options > Audio > Settings > Bitstreaming

- Select DSD over PCM (DoP)

if

- Select DoP Format: DoP 1.0 (0xFA/0.05)

Exit. You are now ready to enjoy DSD without conversion to another format on your iDSD by iFi.

|                                                                                                    | JRiver Media Center 18                                                                                                    |             |
|----------------------------------------------------------------------------------------------------|----------------------------------------------------------------------------------------------------|-------------|
|                                                                                                    |                                                                                                    |             |
|                                                                                                    | Options                                                                                                    |             |
| Image: CD, DVD & BD         Image: CD, DVD & BD         Image: CD, DVD & | Audio Output     Output mode: WASAPI     Output mode settings     Settings     DSP & output format     Bitstreaming: Yes (DSD over PCM (DoP))     Bitstreaming Formats     X           |             |
| Handheld<br>Handheld<br>Images<br>Library & Folders<br>Media Network<br>Podcast<br>Remote Control<br>Services<br>Startup                                                                                                    | <ul> <li>Dolby Digital Plus (E-AC3)</li> <li>Dolby TrueHD</li> <li>DTS</li> <li>DTS-HD</li> <li>DSD</li> <li>DSD over PCM (DoP)</li> <li>DoP Format: DoP 1.0 (0xFA / 0x05) </li> </ul> |             |
| Television                                                                                                    | OK Cancel Cancel Volume mode: System volume Volume Protection NOTE: Changes take effect once playback is stopped                                                                       |             |
| Type your search here                                                                                                    | ОК                                                                                                    | Cancel Help |

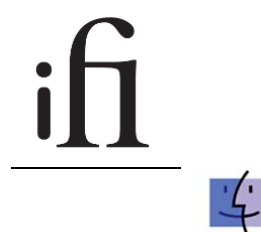

Audirvana: MacOS

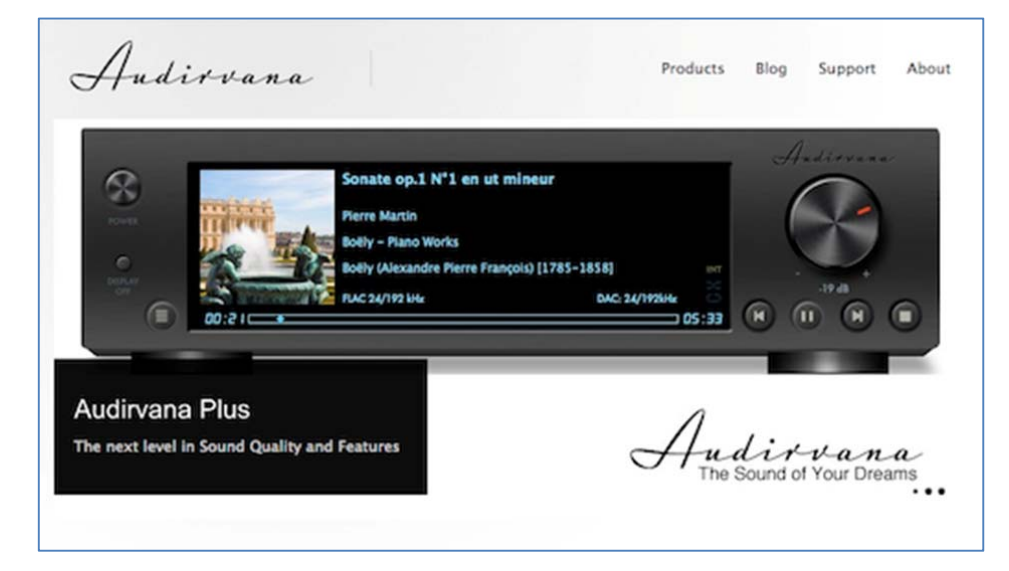

- 1. Open Audirvana Preferences. Ensure the <u>iFi (by AMR) HD USB Audio Out</u> has been selected.
- 2. Open Audirvana Preferences > Native DSD capability > select <u>DSD over PCM 1.0</u>

## Technical Support

## ifi

| 00                                                                                                    | Audirvana Preferences                                                                                             |
|----------------------------------------------------------------------------------------------------|----------------------------------------------------------------------------------------------------|
| eneral Audio S                                                                                                    | Audio Filters Audio Volume AudioUnits SysOptimizer iTunes                                                         |
| Preferred Au                                                                                                    | dio Device                                                                                                    |
| iFi (by A                                                                                                    | MR) HD USB Audio Out Change                                                                                       |
| Active Audio                                                                                                    | Device                                                                                                    |
| Active Audio                                                                                                    | Device                                                                                                    |
| IFI (by A                                                                                                    | (MR) HD USB Audio Out                                                                                             |
| 44.1                                                                                                    | 48 88.2 96 176.4 192 384.0 DSD64 DSD128                                                                           |
| Stereo                                                                                                    |                                                                                                    |
|                                                                                                    | Native DSD Capability DSD over PCM standard 1.0 ‡                                                                 |
| Mercenter Exclusion Exclusion Exclus | t Mode Integer mode (if avail. on device)                                                                         |
|                                                                                                    |                                                                                                    |
| Maximum m                                                                                                    | emory allocated for tracks pre-load                                                                               |
|                                                                                                    | 708 MB                                                                                                    |
| 1.1.1.1                                                                                                    | ****                                                                                                    |
| 1111                                                                                                    | 19mn @44.1kHz 2mn @384kHz                                                                                         |
| For bridge d                                                                                                    | 19mn @44.1kHz 2mn @384kHz                                                                                         |
| For bridge d                                                                                                    | 19mn @44.1kHz 2mn @384kHz<br>evices connected to a DAC                                                            |
| For bridge d<br>Max sampl                                                                                                    | 19mn @44.1kHz 2mn @384kHz<br>evices connected to a DAC<br>e rate limit No Limit + Spl rate switching latency 2s + |

- 3. Replicate the other check options as per the above screenshot.
- 4. Exit. You are now ready to enjoy DSD without conversion to another format on your iDSD by iFi.

If you have any further questions, please email <u>tech@ifi-audio.com</u> but please bear in mind that it may be best to contact your software vendor with regards to specific setup instructions on each computer audio playback program.